## **Create Advertise placements**

Assume that you can install Advertise app and enable it on your MetaFox site. We will guide you in creating Ads placement that defines the price, pricing model (Pay per click, Cost per mile), and which roles can view ads of this placement.

In this article, we will add an Ads placement on the Top Right Panel of the Home Feed page.

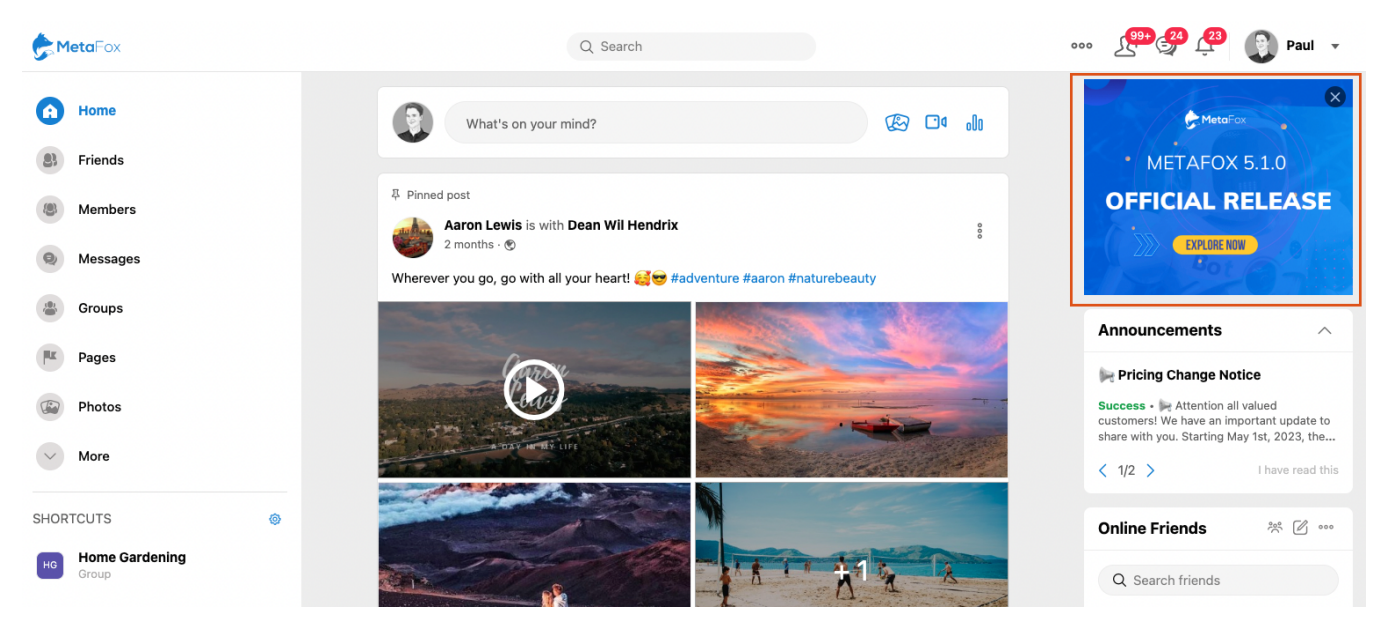

Let's log into your MetaFox site with the Super Adminitrator or Admin user. Then, go to AdminCP > App Settings > Advertise > Create New Placement. Then, fill all the details of Ads Placement as below screenshot.

We are configuring to charge users 1 EURO for 1000 views (CPM), and this Ads placement will be available for certain roles. You can let Viewable User Roles empty to make this ads placement available for all user roles.

| Search                                       |                                                                                                    | _   |         |                      |            | $\mathcal{C}$ |
|----------------------------------------------|----------------------------------------------------------------------------------------------------|-----|---------|----------------------|------------|---------------|
| Dashboard » Advertise » Manage Placements    | Edit Placement                                                                                          | ×   | cements | Create New Placement | Manage Ads | Crea          |
| Title                                        | Title*<br>Home Feed - Top-Right Block (Cost per Mille)                                                  |     |         | A                    | ctive      |               |
| Home Feed - Top-Right Block (Cost per Mille) | Description *                                                                                           | -   |         |                      | -          |               |
| Pay Per click                                | $\begin{array}{c ccccccccccccccccccccccccccccccccccc$                                                   |     |         |                      | -          |               |
|                                              | Top-Right Ads block on Home Feed                                                                        |     |         |                      |            |               |
|                                              |                                                                                                    | ┚║  |         |                      |            |               |
|                                              | Price                                                                                                   |     |         |                      |            |               |
|                                              | Placement Type*                                                                                         |     |         |                      |            |               |
|                                              | Viewable User Roles       Registered User &     Administrator &     Limited &     Super Administrator & |     |         |                      |            |               |
|                                              | No particular choices mean all users can view.                                                          |     |         |                      |            |               |
|                                              | Cancel Save Chang                                                                                       | jes |         |                      |            |               |

Now, go to the Home Feed page and enable Editor Mode. Choose Edit Page Content as we suppose to add an Advertise block to the Home Feed page only. If you would like to add a block into all pages, you can use Edit Site Content

Click on the Plus icon on the subside section to add a block into this area, as we would like Ads to display on the Top Right panel of this page.

| header     |           |        |      |                 |        |         |        |         |     |                  |        | Contra Contra | , END |                                                              |                             |
|------------|-----------|--------|------|-----------------|--------|---------|--------|---------|-----|------------------|--------|---------------|-------|--------------------------------------------------------------|-----------------------------|
| Primary Me | enu       |        |      |                 |        |         |        |         |     |                  |        | ġ.            |       |                                                              | () (X)                      |
| No.        | ALANDER . | HEADER | HEAD | <u>ee</u>       | HEADER | HEADER  | HEADER | HEADER  | HEA |                  |        | HEADER        |       | For Screens                                                  | →                           |
| side       | - ALIPAL  | ALEAL  | +    | main            | - ALEA | - ALIEN | - ALEA | - ALEAL | +   | subside          |        |               |       | View On Live Edit                                            | $\rightarrow$               |
| Main Menu  | 1         | đ      | e e  | Status Composer | r      |         |        |         | e 🗎 | Advertises Block |        | 1             |       | Edit Page Content                                            |                             |
| Sidebar Di | vider     | đ      | •    | Home Feeds Relo | bad    | ~       |        |         | / 0 | announcements    | ~      | / 8           |       | 丽 Edit Site Content<br>翻 Edit Layout                         |                             |
| shortcuts  |           | đ      | •    | Activity Feed   |        |         |        |         | ø 🗈 | live_videos      |        | ø 🗈           |       | 🗱 Change Layout                                              |                             |
|            |           |        |      |                 |        |         |        |         |     | online_friends   |        | / 0           |       | <ul> <li>Edit Styling</li> <li>Displaying Presets</li> </ul> | $\rightarrow$ $\rightarrow$ |
|            |           |        |      |                 |        |         |        |         |     | Footer Menu      |        | ø 🗈           |       | l← Toggle RTL                                                |                             |
|            |           |        |      |                 |        |         |        |         |     |                  | S.I.I. | S.I.P.        |       | Toggle Dark Mode     Save Changes                            |                             |
|            |           |        |      |                 |        |         |        |         |     |                  |        |               |       | <ul> <li>View Histories</li> <li>Discard Changes</li> </ul>  |                             |
|            |           |        |      |                 |        |         |        |         |     |                  |        |               |       |                                                              |                             |
|            |           |        |      |                 |        |         |        |         |     |                  |        |               |       | Preview                                                      |                             |
|            |           |        |      |                 |        |         |        |         |     |                  |        |               |       | Publish Layou                                                | t                           |

On the Add Block form, search Advertise blocks and click Add Block button

| header        |                      |                |                         |                                  |                                                                                                    |  |       |      | and the second |  |                      |               |
|---------------|----------------------|----------------|-------------------------|----------------------------------|----------------------------------------------------------------------------------------------------|--|-------|------|----------------|--|----------------------|---------------|
| Primary Menu  | ı                    |                |                         |                                  |                                                                                                    |  |       |      | <i>S</i> e     |  |                      | 0 0           |
|               |                      |                |                         |                                  |                                                                                                    |  |       |      |                |  |                      | 00            |
| er er         |                      |                |                         |                                  |                                                                                                    |  |       |      |                |  | For Screens<br>large | $\rightarrow$ |
| cido          | Add Block            |                |                         |                                  |                                                                                                    |  |       | X    |                |  | View On              | $\rightarrow$ |
| Side          | Add Block            |                |                         |                                  |                                                                                                    |  |       | ~    |                |  | 🖉 Live Edit          |               |
| Main Menu     | advertise            |                | Adverti                 | ses Block                        |                                                                                                    |  |       |      | e 🗎            |  | Edit Page Content    |               |
| Sidebar Divid | er                   |                | Display li              | , banners, ntmi<br>st advertises |                                                                                                    |  | Add B | IOCK | / 0            |  | Edit Site Content    |               |
|               | announcement bann    | ner            |                         |                                  |                                                                                                    |  |       |      |                |  | 盟 Edit Layout        |               |
| shortcuts     | banners blog comp    | ooser          | Adverti                 | ses Block Ite                    | em                                                                                                    |  |       |      | <b>*</b>       |  | 器 Change Layout      |               |
| I             | forum friend gener   | ed<br>al group | advertise<br>Display li | item<br>st advertises            |                                                                                                    |  | Add B | IOCK | ø 🛍            |  | Edit Styling         | →             |
| 5 0           | html livestream ma   | plisting       |                         |                                  |                                                                                                    |  |       | - 1  | Â              |  | Displaying Presets   | →<br>         |
| 4             | marketplace music    | hoto           | All adve                | ertise                           |                                                                                                    |  |       |      |                |  | li← Toggle RTL       |               |
| J.F.          | poll profile quiz sa | aved           | advertise<br>Display a  | II my advertises                 | 6                                                                                                    |  | Add B | IOCK |                |  | Toggle Dark Mode     |               |
|               | saved list search se | ettings        |                         |                                  |                                                                                                    |  |       | - 1  |                |  | Save Changes         |               |
|               | video                |                | All adve                | ertise mobile                    | 9                                                                                                    |  |       |      |                |  | D Discard Changes    |               |
|               | _                    |                | Display a               | II my advertises                 | s mobile                                                                                                    |  | Add B | IUCK |                |  | 0                    |               |
|               | -                    |                |                         |                                  | Iml Add Block   Iml Add Block   Item Add Block   Item Add Block   Item Add Block   Item Add Block   Item Add Block |  |       |      |                |  |                      |               |
|               |                      |                |                         |                                  |                                                                                                    |  |       |      |                |  | Preview              |               |
|               |                      |                |                         |                                  |                                                                                                    |  |       |      |                |  |                      |               |
|               |                      |                |                         |                                  |                                                                                                    |  |       |      |                |  |                      |               |
|               |                      |                |                         |                                  |                                                                                                    |  |       |      |                |  |                      |               |

Then, you can configure the Advertise block as the blow screenshot. Note that at the **Placements** field, choose the placement option we just created above. Then, click **Save Changes** to add this block.

| header  |         | US OFF |                            |                        |                 |                  |                 |               |             |              |       | +        |
|---------|---------|--------|----------------------------|------------------------|-----------------|------------------|-----------------|---------------|-------------|--------------|-------|----------|
| Primary | Menu    |        |                            |                        |                 |                  |                 |               |             |              |       | 26       |
|         |         |        |                            |                        |                 |                  |                 |               |             |              |       |          |
| side    |         |        | Edit Block                 | -                      |                 |                  |                 |               |             | je           |       | t        |
| Main M  | enu     |        | Title*                     |                        |                 |                  |                 |               |             | rtises Block | ø     | ô d      |
| Sidebar | Divider |        | Advertises                 | Block                  |                 |                  |                 |               |             | uncements    | an a  | ô        |
| shortcu | ıts     |        | Advertise                  | - All Placemen         | t (Top spacing  | )                |                 |               | •           | videos       | ø     | •        |
| L       |         |        | For example<br>Choose "Adv | :<br>vertise - All Pla | icement": to sł | now ads at all p | lacement full v | vidth         |             | e_friends    | di la | •        |
|         |         |        | Choose "Adv<br>Page        | vertise - Top -        | Profile Page":  | to show ads at   | the placement   | Header or Top | of Profile  | er Menu      | Ø     | <b>a</b> |
|         |         |        | - Placement*<br>Home Fee   | d - Top-Right          | Block (Cost pe  | r Mille)         |                 |               | -           |              |       |          |
|         |         |        |                            |                        |                 |                  |                 |               |             | -            |       |          |
|         |         |        |                            |                        |                 |                  |                 | Cancel        | ave Changes |              |       |          |
|         |         |        |                            |                        |                 |                  |                 |               |             |              |       |          |
|         |         |        |                            |                        |                 |                  |                 |               |             |              |       |          |
|         |         |        |                            |                        |                 |                  |                 |               |             |              |       |          |

The last step is we will save changes for Editor Mode and Publish Layout to rebuild the frontend web.

| header    | FRANK   | ENDER | ENDER    | LEADER .        | FRADER | ELATER | ENDER | ENDER    | EAD   | B- LINDER-       | FEADER | LENGT PR | JENO |                                                               |               |
|-----------|---------|-------|----------|-----------------|--------|--------|-------|----------|-------|------------------|--------|----------|------|---------------------------------------------------------------|---------------|
| Primary M | 1enu    |       |          |                 |        |        |       |          |       |                  |        | jaji     |      |                                                               | 0.0           |
| S         | B       | ß     |          | - <u>B</u>      | L.S.   | ß      | B     | S.       |       | 8 8              | B      | B        |      |                                                               | 00            |
|           |         |       |          |                 |        |        |       |          |       |                  |        |          |      | For Screens<br>large                                          | $\rightarrow$ |
| side      |         |       | + 18     | main            |        |        |       |          | + /3  | subside          |        | ÷.       |      | View On                                                       | $\rightarrow$ |
| 5         |         |       |          | and a second    |        |        |       |          | and a | 2                |        | ~        |      | 🖉 Live Edit                                                   |               |
| Main Men  | iu      | di    | Û        | Status Composer |        |        |       |          | •     | Advertises Block |        | /        |      | Edit Page Content                                             |               |
| Sidebar D | livider |       | <b>a</b> | Home Feeds Relo | ad     |        |       |          |       | announcements    |        | / D      |      | Edit Site Content                                             |               |
| chartoute | ~       |       |          | Activity Food   | ~      | ~      | ~~    | ~        |       | live videor      |        |          |      | Edit Layout                                                   |               |
|           |         | e     |          | Activity recu   |        | ~      |       | ~        | - u   |                  |        |          |      | Change Layout                                                 | ->            |
| 10        |         |       | 1        |                 |        | Æ      |       | <u> </u> |       | online_friends   |        | ø 🗎      |      | <ul> <li>Edit Styling</li> <li>Displaying Property</li> </ul> | ~             |
|           |         |       |          |                 |        |        |       |          |       | Footer Menu      |        | × ±      |      | i← Toggle RTL                                                 |               |
|           |         |       |          |                 |        |        |       |          |       |                  |        |          |      | Toggle Dark Mode                                              |               |
|           |         |       |          |                 |        |        |       |          |       |                  |        |          |      | 🗎 Save Changes                                                |               |
|           |         |       |          |                 |        |        |       |          |       |                  |        |          |      | View Histories                                                |               |
|           |         |       |          |                 |        |        |       |          |       |                  |        |          |      | Discard Changes                                               |               |
|           |         |       |          |                 |        |        |       |          |       |                  |        |          |      | Preview                                                       |               |
|           |         |       |          |                 |        |        |       |          |       |                  |        |          |      | Publish Layo                                                  | ıt            |
|           |         |       |          |                 |        |        |       |          |       |                  |        |          |      | Preview<br>Publish Layou                                      |               |

Congratulation. We have done setup for a new Ads placement on the Home Feed. You can follow this procedure to add Ads placements for other pages of your MetaFox site.